## **RÉINSCRIPTION DANS UNE AUTRE ACTIVITÉ**

### OFFRE RÉSERVÉE AUX ADHÉRENTS INSCRITS À LA CAMBRONNAISE EN 2024/2025

Nous vous remercions de prendre connaissance des informations ci-dessous pour vous réinscrire; l'objectif est de favoriser au maximum les réinscriptions en ligne.

Les réinscriptions se feront par internet via Comiti : <u>https://lacambronnaise.comiti-sport.fr/</u>);

Pour les enfants qui étaient en dernière année d'Eveil, ils peuvent s'inscrire à une nouvelle activité :

• Inscription par internet à partir du 7 juin 2025 dès 8h, dans la nouvelle activité de leur choix.

>> Pour les adhérents des autres activités (sauf dernière année d'éveil):

- du 21 juin (8h) au 23 juin, vous avez la possibilité de <u>modifier votre activité principale, sous réserve</u> des places disponibles. Pour une activité secondaire, les demandes pourront être prises en compte à partir du 25 juin (8h).
  - Gymnastique Féminine : informations pour les portes ouvertes et tests en cliquant ici

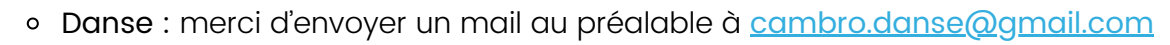

- Gymnastique Aérobic : merci d'envoyer un mail au préalable à <u>cambro.aero@gmail.com</u>
- Gymnastique Rythmique : uniquement pour les débutantes, sinon merci d'envoyer un mail à <u>cambro.gr@gmail.com</u>

Pour les personnes n'ayant pas accès à Internet ou rencontrant des difficultés ou des questions, des permanences sont assurées à la Cambronnaise chaque matin, du mardi au vendredi, de 10h à 12h.

### **INFORMATIONS**

- Veuillez noter une augmentation généralisée (+5€) de la cotisation en réponse aux différentes hausses du coût de la vie, ainsi qu'une augmentation un peu plus conséquente pour certaines activités, principalement celles de compétition ; cette hausse a été validée par le comité directeur, en raison de la fréquence des entraînements proposés et de l'augmentation du tarif des licences compétitives fixées par les fédérations.
- PASS'SPORT La prise en compte de l'aide de l'Etat de 50€ : si vous en êtes bénéficiaire et que vous avez déjà reçu votre code merci de faire suivre le mail de l'Etat à <u>cambro.comiti@gmail.com</u>. et sur Comiti, il vous suffit de cocher la case pour déduire au préalable les 50€ du montant à payer.

 Veuillez noter que cette opération pourrait ne pas être reconduite, et à ce jour, nous sommes en attente de confirmation officielle.

- Réduction famille : toutes les inscriptions d'une même famille doivent être saisies dans un seul et même panier pour bénéficier des 10% de réductions. Si vous n'avez pas pu les regrouper dans un même panier, merci d'envoyer un mail à <u>cambro.comiti@gmail.com</u> pour régularisation.
- Pour les adhérents qui bénéficient du tarif spécifique cadres/juges/dirigeants, et pour les personnes qui s'inscrivent à plusieurs activités, merci de <u>NE PAS REGLER DE SUITE</u> par chèque ou en ligne, mais attendre que l'on applique la réduction habituelle. Un mail vous sera envoyé lorsque cela sera effectif, mais pas de souci, vous pouvez saisir votre réinscription sur Comiti, et ne pas oublier de cliquer sur « Valider mon panier et payer », même si vous allez payer plus tard.

La Cambronnaise - Réinscription & Inscription 2025/2026

# **RÉINSCRIPTION DANS UNE AUTRE ACTIVITÉ**

Pour la section "Activités de la Forme", veuillez impérativement sélectionner vos créneaux via le formulaire en ligne <u>AVANT</u> de vous inscrire sur Comiti. Toutes les infos en cliquant <u>ici de sec</u>

## Se connecter à son compte Comiti

Dès le 20 Juin, rendez-vous sur votre compte Comiti : <u>https://lacambronnaise.comiti-sport.fr/</u>

- Puis sur « inscriptions/sections » (menu en haut à gauche si accès via un ordinateur).
- Choisir l'offre qui correspond à votre cas.
- ATTENTION : Si vous devez inscrire plusieurs membres de votre famille, merci de consulter la rubrique "Adhésions Multiples" de ces consignes.
- Une fois votre inscription terminée vous recevez un mail de confirmation avec ce libellé « En attente de paiement La Cambronnaise ».
  <u>ADHÉSIONS MULTIPLES</u>

#### Ne pas passer à l'étape 2 de paiement dans les cas suivants :

- Plusieurs activités pour une personne bénéficiant d'une réduction de 50% sur la 2ème activité
- Cadres/juges/dirigeants : Sélectionner "Autres paiements", ajouter un commentaire spécifiant la réduction ou le statut, cocher l'acceptation du règlement, puis cliquer sur "Valider mon panier et Payer". Attendre les instructions par mail pour finaliser le paiement mis à jour.

Les moyens de paiement

- Par carte bancaire en ligne sur Comiti.
- Par prélèvement automatique en 1 à 3 fois. Pour cela, il vous suffira d'enregistrer votre RIB
  NEW
  lors de l'inscription.
- Par dépôt de règlement (chèques et/ou ANCV, en 1, 2 ou 3 fois, Epass Culture, Bons U) sous enveloppe à La Cambronnaise (dans la boîte aux lettres du hall ou près du portail).
  - Sur le chèque et sur l'enveloppe merci d'indiquer le N° de panier reçu par mail ainsi que l'activité concernée (Attention, ne pas confondre le N° de panier avec le N° de l'offre).
  - Les chèques (à l'ordre de La Cambronnaise) seront débités fin septembre (+ fin octobre et fin novembre si paiement en plusieurs fois).

FINALISATION ADHÉSIONS

Validation

Lorsque votre paiement sera enregistré, vous recevrez un mail de confirmation.

## **ADHÉSIONS MULTIPLES**

Si vous devez inscrire plusieurs membres de votre famille sur Comiti, ou si vous devez inscrire la même personne à plusieurs activités, une fois la lère saisie effectuée, il suffit de cliquer sur « + Ajouter une inscription ou Inscrire un membre de la famille »; cela vous permettra de compléter le panier.
 Si plusieurs membres de la famille sont rattachés à votre compte, ils s'afficheront aussi.

| LA CAMBRONNAISE                                                               | Bonjour Papa CAMBRO-                                  | 🏋 (1) Panier |
|-------------------------------------------------------------------------------|-------------------------------------------------------|--------------|
| Accueil Inscriptions - Club -                                                 |                                                       |              |
| ACCUEIL / VOTRE PANIER                                                        |                                                       |              |
| Valider les inscriptions / article                                            | es                                                    |              |
| DÉTAILS Papa CAMBRO<br>Inscription - Réservé Cambro<br>test QS Majeur 50.00 € | Récapitulatif du panier<br>Total du panier<br>50.00 € |              |
| Ajouter une Inscription Inscrire un membre de la famille                      | Modes de paiement<br>→<br>Autres paiements            |              |

## **FINALISATION ADHÉSIONS**

Pour finaliser l'inscription, soit vous réglez en ligne par carte, et vous n'aurez qu'à saisir les coordonnées de celle-ci dans une fenêtre spécifique, soit vous cliquez sur « Autres moyens de paiement ». N'oubliez pas de cliquer ensuite sur « Valider mon panier et Payer », tout en bas de l'écran, même si vous ne payez que plus tard. Une fenêtre comme celle ci-dessous s'affiche, le panier sera vide, et vous recevez un mail de confirmation.

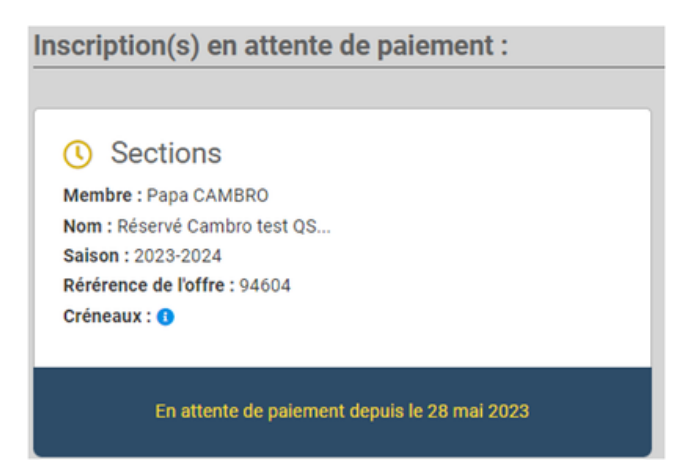

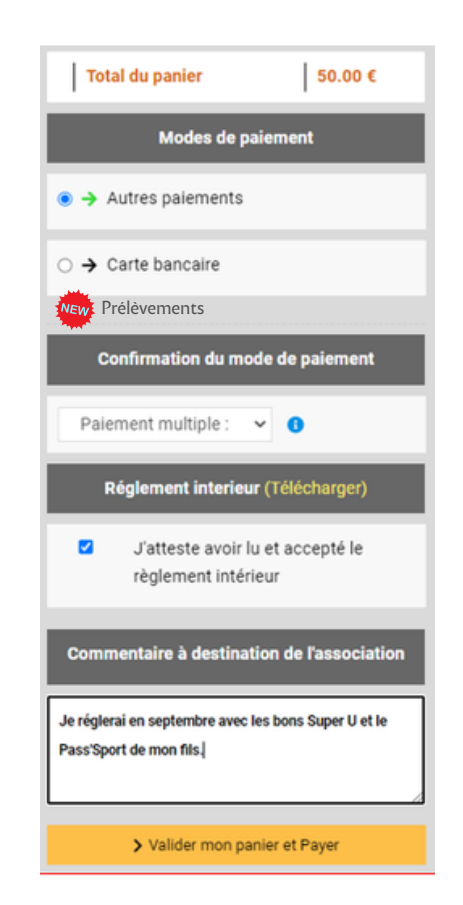